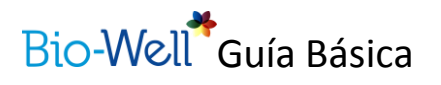

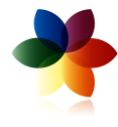

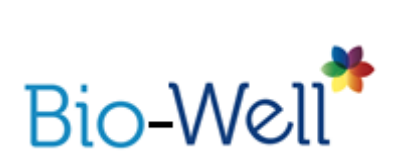

# **GUIA BÁSICA OFICIAL**

## Contenido

| INTRODUCCIÓN2                      |
|------------------------------------|
| Requerimientos del sistema2        |
| Cómo instalar el programa2         |
| Activación de la licencia6         |
| Iniciar una sesión10               |
| DESCRIPCIÓN GENERAL DEL EQUIPO11   |
| DESCRIPCIÓN GENERAL DEL PROGRAMA12 |
| Menú general12                     |
| Crear un usuario nuevo12           |
| Tipo de análisis14                 |
| Seleccionar un escáner15           |
| Exploración completa15             |
| Campo de energía16                 |
| Chakras18                          |
| Análisis19                         |
| Estado de salud20                  |
| Estado de energía21                |
| Equilibrio22                       |
| Energía de los órganos23           |
| Dedos24                            |
| PRUEBA DE ESTRÉS25                 |
| COMPARAR                           |
|                                    |
| Compartir escáneres                |
| Compartir escáneres                |
| Compartir escáneres                |

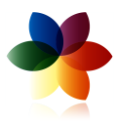

| ACK DE ACCESORIOS | 30 |
|-------------------|----|
| BioClip           | 30 |
| Sputnik           | 30 |

## ¡Bienvenido!

BioWell es el primer dispositivo de medición científica del campo energético de personas, objetos, lugares, etc. que permite medir, analizar, visualizar y corregir los campos energéticos.

A través de esta guía aprenderá los pasos básicos para instalar y utilizar correctamente su dispositivo BioWell.

## INTRODUCCIÓN

Antes de iniciar el trabajo con el programa, hay unos pasos básicos que se deben seguir para poder realizar las mediciones y los análisis correspondientes.

Los pasos son los siguientes:

- 1- Instalación del programa
- 2- Creación de una cuenta de usuario
- 3- Activación de la licencia.

### Requerimientos del sistema

Para poder utilizar el software es necesario tener una conexión de internet de 1.5 mbps o superior.

Los sistemas operativos compatibles son:

- Windows: XP o superior
- MAC: OS X o superior.
- Tablets con Windows 8 son compatibles
- iPads no son compatibles.

### Cómo instalar el programa

El primer paso es descargar el programa desde la web <u>www.bio-well.com</u>. Este paso solo es necesario realizarlo la primera vez que se desea utilizar el programa.

Aparece la siguiente pantalla:

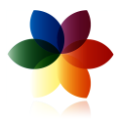

| PRINCIPAL ACERCA DE PRODUCTOS ACTIVAR DESCARGAR RECURSOS PAPERS FAQ CONTACTO ELIU.                                                                                                    |
|----------------------------------------------------------------------------------------------------|
| ¿NO TIENE EL <u>DISPOSITIVO</u> BIO-WELL TODAVÍA?                                                                                                    |
| DESCARGAR MAC OSX Y SUPERIOR SOFTWARE DOWNLOAD a                                                                                                    |
| Descargue <u>nuestro software aratuito</u> de Bio-Well. Este software debe<br>ser utilizado en conjunción con el dispositivo de Bio-Well. Una vez que<br>haya descargado el software y configurar una suscripción, puede<br>comenzar a realizar exploraciones, accede a sus resultados y estar en su<br>camino hacia el bienestar! |
| CÓMO DESCARGAR E INSTALAR BIO-WELL                                                                                                    |
|                                                                                                    |
| Mac installation                                                                                                    |

1 - Hacer clic en "DOWNLOAD AND RESOURCES"

2- Descargar el paquete correspondiente al sistema operativo que esté usando:

- a) Mac OSX 10.4 y superior
- b) Windows XP y superior

Una vez descargado el paquete, abrirlo. Aparecerá un mensaje similar a éste:

| Abrir ar       | :hivo - Advertencia de seguridad 🛛 🛛 🔀                                                                                                    | < |
|----------------|----------------------------------------------------------------------------------------------------|---|
| No se<br>desea | uede comprobar el fabricante. ¿Está seguro de que<br>ejecutar este software?                                                                                                    |   |
|                | Nombre: biowell_install.exe                                                                                                    |   |
|                | Fabricante: Fabricante desconocido                                                                                                    |   |
|                | Tipo: Aplicación                                                                                                    |   |
|                | De: C:\Documents and Settings\anita\Mis documentos\                                                                                                    |   |
|                | <u>Ej</u> ecutar Cancelar                                                                                                    |   |
| ✓ Prec         | intar siempre antes de abrir este archivo                                                                                                    |   |
| 8              | Este archivo no tiene ninguna firma digital válida que compruebe su fabricante. Sólo ejecute software de los fabricantes en los que confía. <u>¿Cómo puedo decidir qué software debo ejecutar?</u> |   |

Hacer clic en "ejecutar"

La siguiente pantalla es la relativa a la licencia:

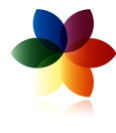

| 😽 Instalación de Bio-Well 4.2                                                                                                    |            |
|----------------------------------------------------------------------------------------------------|------------|
| <b>Acuerdo de licencia</b><br>Por favor revise el acuerdo de licencia antes de instalar Bio-Well 4.2.                                                                                                    | (a)        |
| Presione Avanzar Página para ver el resto del acuerdo.                                                                                                    |            |
| 3IODECK SOFTWARE SOFTWARE END USER LICENSE AGREEMENT                                                                                                    | ^          |
| IMPORTANT: THIS SOFTWARE END USER LICENSE AGREEMENT<br>('EULA') IS A LEGAL AGREEMENT BETWEEN YOU (EITHER AN<br>INDIVIDUAL OR, IF PURCHASED OR OTHERWISE ACQUIRED BY OR FOR<br>AN ENTITY, AN ENTITY) AND BIODECK SOFTWARE. READ IT<br>CAREFULLY BEFORE COMPLETING THE INSTALLATION PROCESS AND<br>USING THE SOFTWARE. IT PROVIDES A LICENSE TO USE THE<br>SOFTWARE AND CONTAINS WARRANTY INFORMATION AND LIABILITY<br>DISCLAIMERS. BY SELECTING THE 'I ACCEPT' BUTTON IN<br>MACROMEDIA CENTRAL AND USING THE SOFTWARE, YOU ARE | ▼          |
| Si acepta todas las condiciones del acuerdo, seleccione Acepto para continuar. Del<br>el acuerdo para instalar Bio-Well 4.2.                                                                                                    | be aceptar |
| Nullsoft Install System V2,46                                                                                                    | Cancelar   |

Puede avanzar hasta el final del acuerdo a través de la barra de desplazamiento lateral. Cuando lo haya leído, puede hacer clic en "ACEPTO".

Entonces se abrirá la pantalla

| 😚 Instalación de Bio-Well 4                                        | .2                                               |                                                                                      |
|--------------------------------------------------------------------|--------------------------------------------------|--------------------------------------------------------------------------------------|
| Selección de componentes<br>Seleccione qué características d       | e Bio-Well 4.2 desea instalar.                   |                                                                                      |
| Marque los componentes que de<br>instalar. Presione Siguiente para | esee instalar y desmarque los co<br>a continuar. | omponentes que no desee                                                              |
| Seleccione los componentes a<br>instalar:                          | Bio-Well                                         | Descripción<br>Sitúe el ratón encima de<br>un componente para<br>ver su descripción. |
| Espacio requerido:87.6MB                                           |                                                  |                                                                                      |
| Nullsoft Install System v2.46                                      | < <u>A</u> trás                                  | Siguiente > Cancelar                                                                 |

Haga clic en "Siguiente"

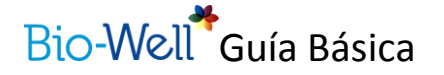

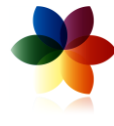

Elija el directorio donde desee instalar el programa:

| 😽 Instalación de Bio-Well 4.2                                                                                                    |                          |
|----------------------------------------------------------------------------------------------------|--------------------------|
| <b>Elegir lugar de instalación</b><br>Elija la carpeta para instalar Bio-Well 4.2.                                                                                                    |                          |
| El programa de instalación instalará Bio-Well 4.2 en la siguiente carpeta. Para instal<br>carpeta diferente, presione Examinar y seleccione otra carpeta. Presione Instalar p<br>la instalación. | ar en una<br>ara iniciar |
| Carpeta de Destino           C:\Archivos de programa\Bio-Well                                                                                                    | r                        |
| Espacio requerido:87.6MB<br>Espacio disponible:357.9GB                                                                                                    |                          |
| Nullsoft Install System v2.46                                                                                                    | Cancelar                 |

(por defecto puede dejar el que está) y haga clic en "Instalar"

Espere mientras se realiza la instalación:

| ଟ Instalación de Bio-Well 4.2                                           |          |
|-------------------------------------------------------------------------|----------|
| <b>Instalando</b><br>Por favor espere mientras Bio-Well 4.2 se instala. | (a)      |
| Extraer: icudt51.dll 100%<br>Mostrar <u>d</u> etalles                   |          |
|                                                                         |          |
| Nullsoft Install System v2.46 — <u>Atrás</u> <u>Siguiente &gt;</u>      | Cancelar |

Cuando el proceso haya finalizado verá la siguiente pantalla:

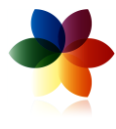

| 😽 Instalación de Bio-Well | 4.2                                                                                                    |          |
|---------------------------|----------------------------------------------------------------------------------------------------|----------|
|                           | Finalizando el Asistente de<br>Instalación de Bio-Well 4.2<br>Bio-Well 4.2 ha sido instalado en su sistema.<br>Presione Terminar para cerrar este asistente. |          |
|                           | < <u>A</u> trás <b>Ierminar</b>                                                                                                    | Cancelar |

Puede hacer clic en "Terminar".

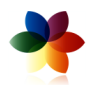

A partir de este momento puede encontrar su programa Bio-Well en el navegador de su ordenador, con el nombre Bio-Well y el logo correspondiente.

EL software quedará instalado en el computador de trabajo. En caso de querer disponer del software en varios computadores, simplemente hay que repetir esta operación en cada uno de ellos.

El software se activa por suscripción, a través de internet. Por ello, el siguiente paso es la activación de la licencia.

### Activación de la licencia

Probablemente, la primera pantalla que le aparezca esté en inglés. En esta misma pantalla puede elegir el idioma español para continuar:

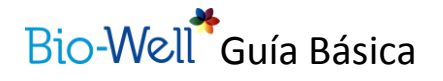

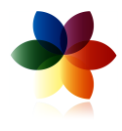

| 🏕 Bio-Well     |                  | ? 🗙                    |
|----------------|------------------|------------------------|
|                | Bio-We           | <b>*</b>               |
| LOGIN<br>Login | English v        | DON'T HAVE AN ACCOUNT? |
| Password       |                  | ACTIVATE MY BIO-WELL   |
| Remember me    | Forgot password? | DON'T NEED TO CONNECT? |
|                |                  | WORK OFFLINE           |
|                |                  |                        |

Para activar la licencia, debe hacer clic en "ACTIVAR MI BIO-WELL". Este paso le redirigirá a la web oficial de Bio-Well, en la cual podrá comprar la suscripción:

| 🕈 Bio-Well     |                        | ? 🗙                      |
|----------------|------------------------|--------------------------|
|                | Bio-W                  | /ell*                    |
| INICIAR SESIÓN | 💶 Español 🔹            | ¿NO TIENE CUENTA?        |
| Contraseña     | •                      | ACTIVAR MI BIO-WELL      |
| Recordarme     | ;Olvidó su contraseña? | ¿NO NECESITA CONECTARSE? |
|                |                        | TRABAJAR SIN CONEXIÓN    |

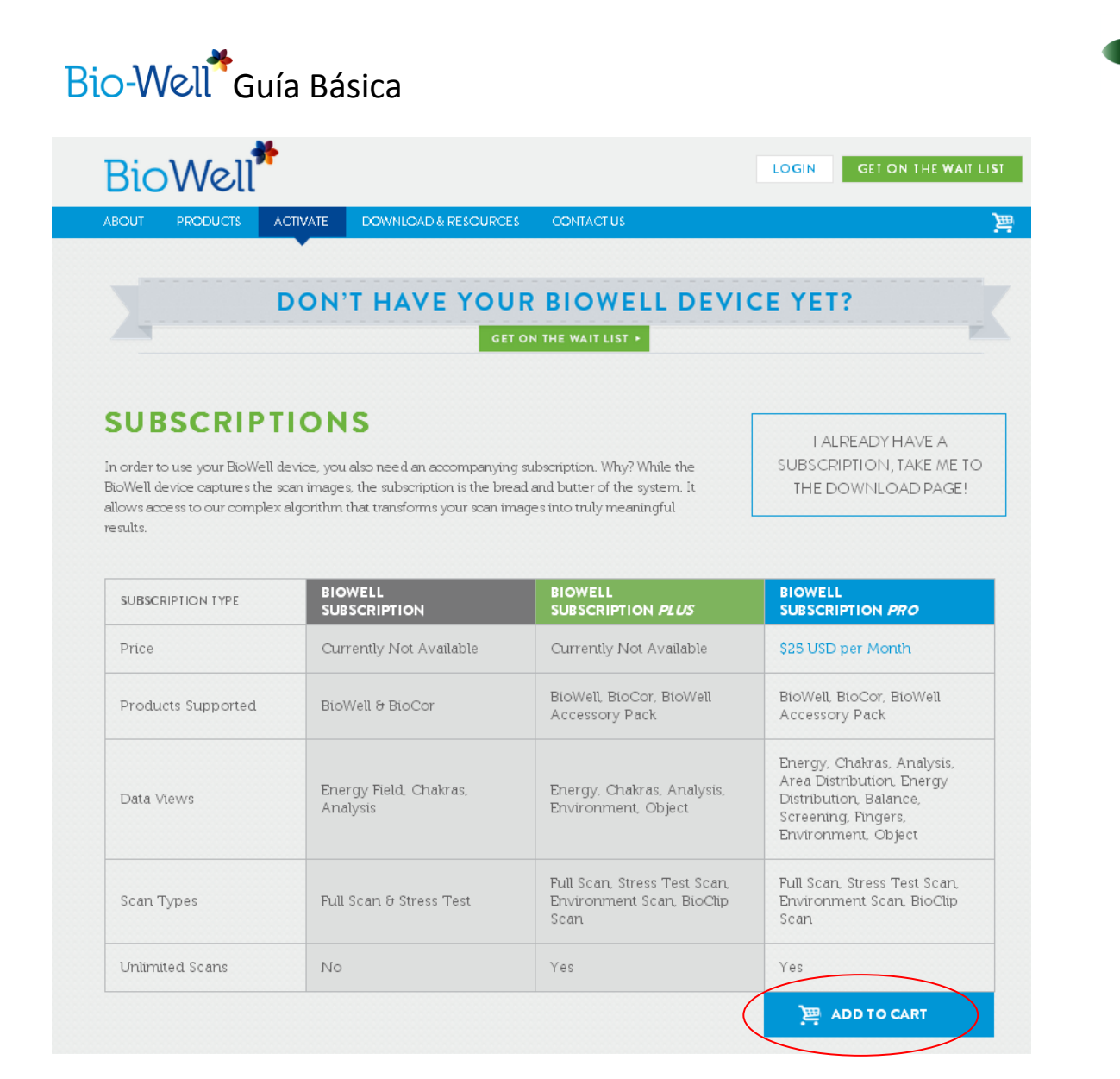

Haga clic en "ADD TO CART" y continúe el proceso de compra.

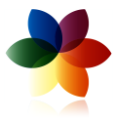

| BOUT PR                           | ODUCTS ACTIVATE DOWNLOAD & RESOURCES CONTACT US                                                                                                    |                                |
|-----------------------------------|----------------------------------------------------------------------------------------------------|--------------------------------|
| ART ► CRI                         | EATE ACCOUNT + BILLING INFORMATION + GET STARTED                                                                                                    |                                |
| снор                              | PING CART                                                                                                    |                                |
| Remove                            | Item                                                                                                    | Price                          |
|                                   | BioWell Pro Monthly Subscription                                                                                                    | \$25.00                        |
|                                   |                                                                                                    | Subtotal: \$25.00              |
|                                   | CONTINUE SHOPPING UPDATE CA                                                                                                    | RT CHECKOUT                    |
| ATISFAC                           | CTION GUARANTEED                                                                                                    |                                |
| f at any time, f<br>ase you decid | or any reason at all, you decide you're not satisfied, you can simply cancel your membership. We'll save yo<br>e to come back to pick up where you left off! | ur scans for one year, just ir |
|                                   |                                                                                                    |                                |
|                                   |                                                                                                    |                                |

#### Haga clic en "CHECKOUT". Aparecerá la siguiente pantalla:

| BioWell*                                                                    |                                                                                             | LOGIN GET ON THE WAIT LIST                    |
|-----------------------------------------------------------------------------|---------------------------------------------------------------------------------------------|-----------------------------------------------|
| ABOUT PRODUCTS A                                                            | CTIVATE DOWNLOAD & RESOURCES CONTACT US                                                     | ) [2]                                         |
| CART + CREATE ACCOU                                                         | JNT + BILLING INFORMATION + GET STARTED                                                     | •                                             |
| CREATE YO<br>BioWell will use the followin<br>a user profile for you to sta | UR ACCOUNT<br>ing information to create your account and create<br>art scanning right away. | LOGIN<br>Already have an account? Login here. |
| Email: *                                                                    | Confirm Email: •                                                                            | Email: *                                      |
| Password: *                                                                 | Confirm password: *                                                                         | Password: *                                   |
|                                                                             | Passwords must match to proceed.                                                            |                                               |
|                                                                             | CREATE ACCOUNT                                                                              | LOGIN Forgot Password?                        |
| ABOUT   PROD                                                                | UCTS   ACTIVATE   DOWNLOAD & RESOURCES   TERMS OF US                                        | E   PRIVACY POLICY   FAQ   CONTACT US         |
| Bi                                                                          | oWell is not a diagnostic tool. You should consult your doctor fo                           | r any health-related questions.               |
|                                                                             | ©2013 BioWell                                                                               |                                               |

En ella debe rellenar los datos correspondientes a su dirección de correo electrónico (Email) y escribir una contraseña de su elección (Password)

Posteriormente haga clic en "CREATE ACCOUNT" para crear una cuenta con sus datos.

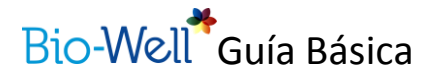

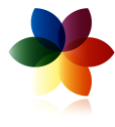

Rellene a continuación los datos para la facturación el pago:

| First name:*                                                                                                    | Last name:*                                                                        |                                                    |
|----------------------------------------------------------------------------------------------------|------------------------------------------------------------------------------------|----------------------------------------------------|
| Street address:*                                                                                                    | Street address 2:                                                                  | City:*                                             |
| Country:*                                                                                                    | State/Province:*                                                                   | Postal code:*                                      |
| United States                                                                                                    | <ul> <li>Please select</li> </ul>                                                  | •                                                  |
|                                                                                                    |                                                                                    |                                                    |
| PAYMENT M<br>All payment fields are require                                                                                                    | ETHOD                                                                              |                                                    |
| PAYMENT M<br>* All payment fields are require<br>Your billing information mi<br>payment.                                                          | <b>ETHOD</b><br>ed<br>ust match the billing address for the credit card e          | ntered below or we will be unable to process your  |
| PAYMENT M<br>*All payment fields are require<br>Your billing information m<br>payment.<br>Card Type:                                              | ETHOD<br>ed<br>ust match the billing address for the credit card e<br>Card Number: | ntered below or we will be unable to process your  |
| PAYMENT M<br>* All payment fields are require<br>Your billing information mi<br>payment.<br>Card Type:<br>Visa                                    | ETHOD<br>ed<br>ust match the billing address for the credit card e<br>Card Number: | ntered below or we will be unable to process your  |
| PAYMENT M<br>*All payment fields are require<br>Your billing information mu<br>payment.<br>Card Type:<br>Visa<br>Expiration Date:                 | ETHOD<br>ed<br>ust match the billing address for the credit card e<br>Card Number: | ntered below or we will be unable to process your  |
| PAYMENT M<br>* All payment fields are require<br>Your billing information m<br>payment.<br>Card Type:<br>Visa<br>Expiration Date:<br>01 - January | ETHOD<br>ed<br>ust match the billing address for the credit card e<br>Card Number: | intered below or we will be unable to process your |

Una vez finalizado el proceso de pago, su licencia quedará activada.

#### Iniciar una sesión

El primer paso para trabajar es iniciar la sesión. Para ello rellene los campos de nombre de usuario y contraseña, tal y como los ha rellenado en el registro. Posteriormente haga clic en "INICIAR SESIÓN"

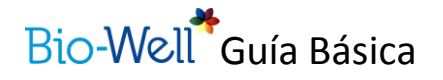

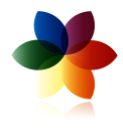

| Dio-Well                                                   | ? 🛛                                           |
|------------------------------------------------------------|-----------------------------------------------|
| Bio                                                        | -Well                                         |
| INICIAR SESIÓN Español                                     | ×<br>¿NO TIENE CUENTA?<br>ACTIVAR MI BIO-WELL |
| Recordarme <u>¿Olvidó su contraseña?</u><br>INICIAR SESIÓN | ¿NO NECESITA CONECTARSE?                      |
|                                                            | TRABAJAR SIN CONEXIÓN                         |

Si quiere que el equipo recuerde la información para futuros inicios de sesión, activar la casilla "recordarme". De esta manera ya no es necesario escribir cada vez nombre y contraseña.

En caso de que en algún momento olvidara la contraseña, haga clic en la frase "¿olvidó su contraseña?" que le dará la opción de volver a establecer una nueva.

IMPORTANTE: EL computador debe estar conectado a internet para poder iniciar la sesión. Hay una opción para poder realizar un escaneo usando el modo de trabajo sin conexión, pero hace falta la conexión a internet para poder visualizar los resultados. Ver el apartado "Trabajar sin conexión" de este documento para mayor información.

## DESCRIPCIÓN GENERAL DEL EQUIPO

Cada equipo BioWell contiene lo siguiente:

- El dispositivo BioWell
- Un cable de conexión USB
- El soporte para los dedos.
- Un cilindro especial de titanio para calibrar.
- El soporte para el cilindro.

Estos elementos son necesarios para realizar la exploración completa y la prueba de estrés.

Para conectar el dispositivo BioWell al computador, conectar el cable USB a la parte posterior del dispositivo BioWell, donde se encuentra el icono USB. Conectar el otro extremo del campo USB al computador.

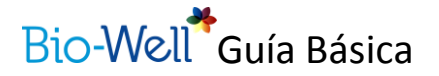

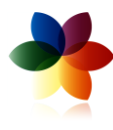

Insertar el soporte para los dedos en la ventana de la lente en la parte frontal del dispositivo. Para retirarlo de su posición, apretar suavemente hacia abajo en el extremo inferior del accesorio y tirar hacia fuera con suavidad, teniendo mucho cuidado de no rayar las lentes.

Una vez el dispositivo está conectado al computador, se puede empezar a trabajar con él inmediatamente.

## DESCRIPCIÓN GENERAL DEL PROGRAMA

### Menú general

Al iniciar su sesión en Bio-Well aparecerá esta pantalla.

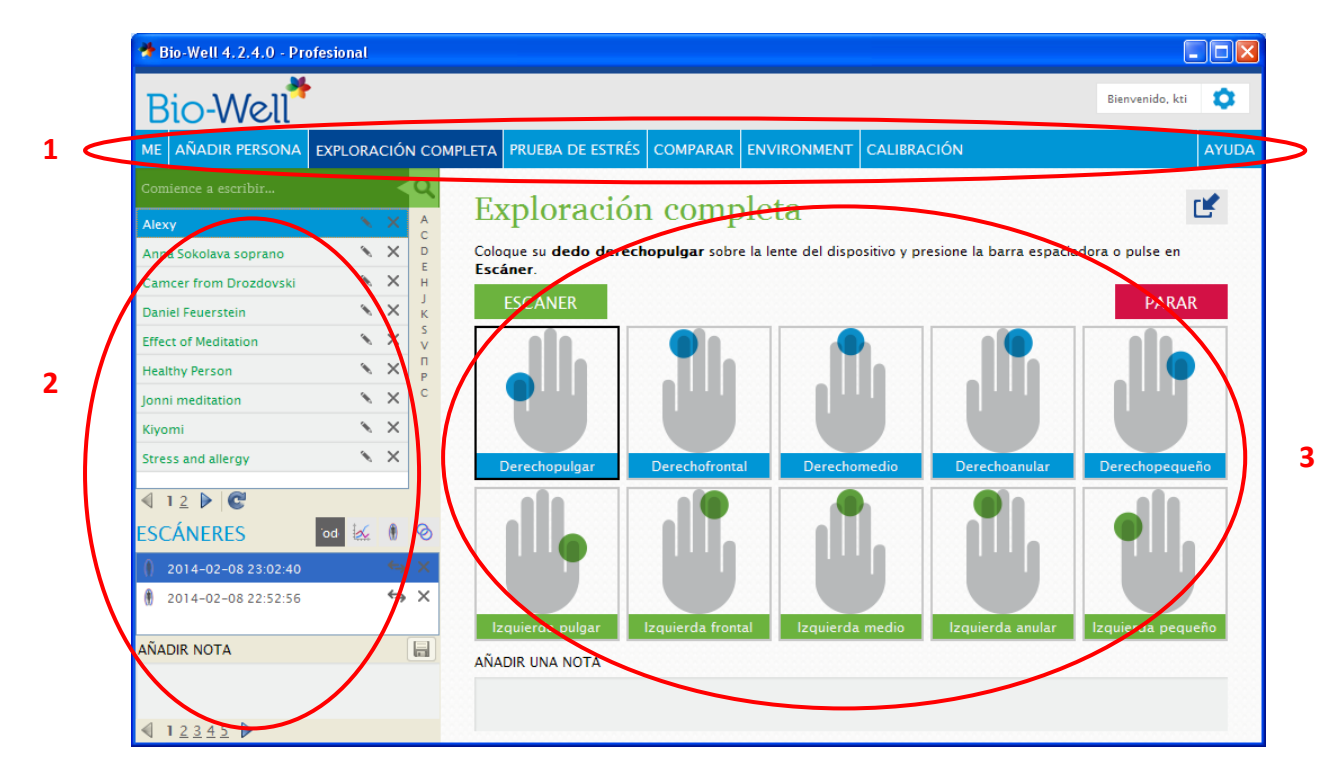

La pantalla está dividida en 3 áreas de trabajo principales:

- 1- Barra de menú horizontal
- 2- Datos de los usuarios
- 3- Área de visualización de las imágenes y resultados.

EL primer paso es crear un nuevo usuario.

### Crear un usuario nuevo

Para ello, haga clic en la opción "AÑADIR PERSONA" en la barra de menú horizontal.

Aparecerá la siguiente imagen:

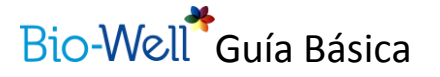

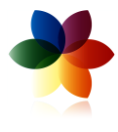

| 🏘 Añadir persona   |         |       |       |      |   | ? 🔀                   |
|--------------------|---------|-------|-------|------|---|-----------------------|
| Nombre             |         |       |       |      |   |                       |
| Sexo               | Masculi | no Fe | menin | D    |   |                       |
| Cumpleaños         | DD 🔹    | ММ    | •     | YYYY | • |                       |
| Dirección          |         |       |       |      |   |                       |
| Correo electrónico |         |       |       |      |   |                       |
| Teléfono           |         |       |       |      |   |                       |
| Añadir una nota    |         |       |       |      |   |                       |
|                    |         |       |       |      |   |                       |
|                    |         |       |       |      |   |                       |
|                    |         |       |       |      |   |                       |
|                    |         |       |       |      |   | Cargar Guardar Borrar |
|                    |         |       |       |      |   | Aceptar Cancelar      |

Rellene los datos solicitados. Es necesario rellenar los campos de nombre, sexo y fecha de nacimiento. Puede además incorporar los datos de dirección, correo electrónico, teléfono así como añadir las notas que crea conveniente para su uso.

Si hace clic en "Cargar", podrá incorporar una imagen.

Una vez incorporados todos los datos haga clic en "Aceptar".

Su usuario nuevo aparecerá en la zona lateral izquierda (1):

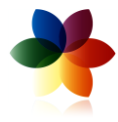

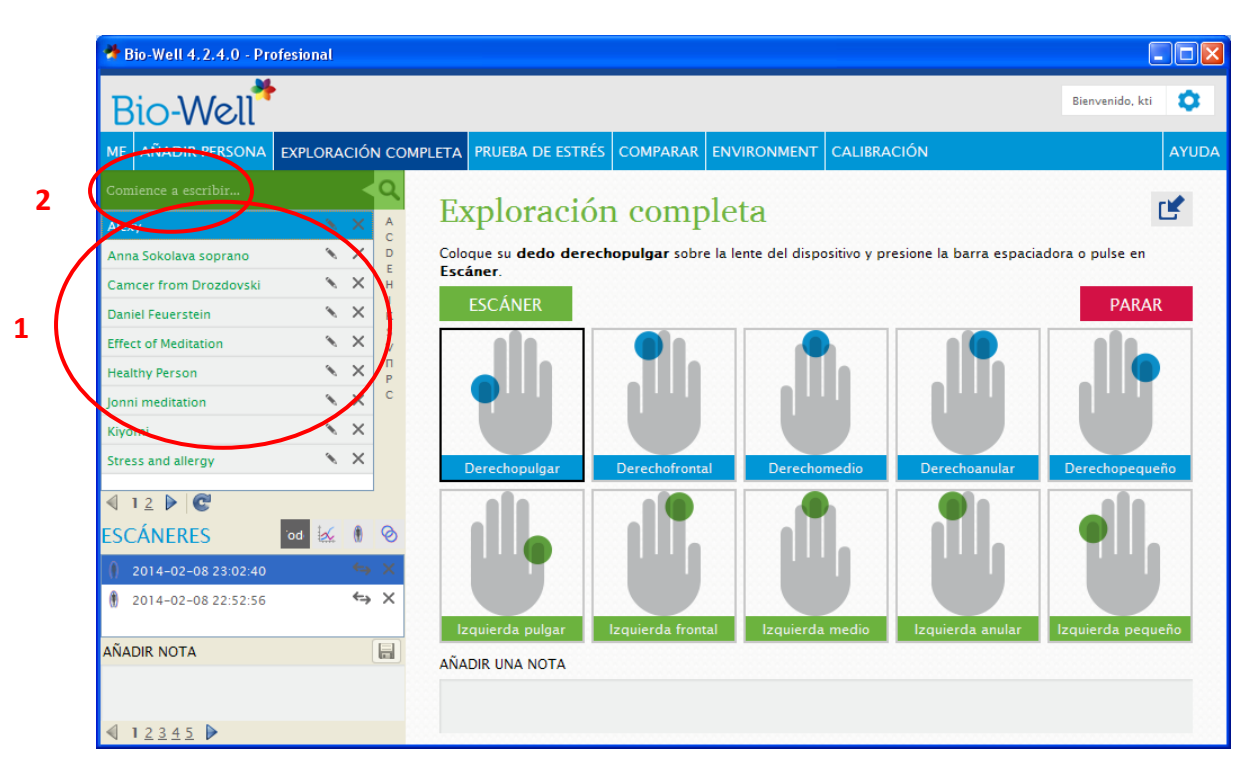

Puede desplazarse entre los usuarios creados bajando con el cursor, o bien moviéndose por las letras del alfabeto de la parte inmediatamente a la derecha, o a través de la casilla de búsqueda (2)

Observe que al lado de cada nombre que cree aparecerán dos símbolos:

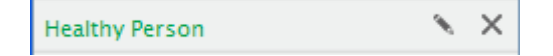

El lápiz le permite editar los datos, volviendo al a ventana donde los ha creado. Recuerde grabar las modificaciones.

La X le permite eliminar ese usuario. Este proceso no se puede deshacer.

Una vez creado el usuario, elegiremos el análisis que deseamos hacer de entre los siguientes:

### Tipo de análisis

En primer lugar, podemos escoger el tipo de escáner a realizar a la persona, de entre los siguientes:

- 1- **EXPLORACIÓN COMPLETA**: da una lectura multidimensional del campo energético de la persona a través de la imagen de los diez dedos. Este escáner mide las descargas electro fotónicas en un lugar dado en un instante.
- 2- PRUEBA DE ESTRÉS: aporta información sobre el estrés (fisiológico), la energía y el equilibrio a través de la medición de los dedos anulares derecho e izquierdo. Este escáner mide la descarga electro fotónica de los dedos anulares. Es como una "instantánea" del bienestar.
- 3- **BIOCLIP**: el escáner BioClip permite obtener información sobre el efecto de objetos (joyas, comida, cristales y otros objetos físicos) sobre los campos de energía humanos.

## Bio-Well Guía Básica

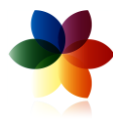

4- **DINÁMICA**: el escaneo dinámico permite analizar la energía ambiental (por ejemplo de una habitación) para poderla leer y ver los cambios en esta energía al monitorizarlos a través del tiempo. Por ejemplo, analizar la energía de una habitación antes, durante y después de una meditación para observar cómo varían los niveles de energía. Este tipo de análisis permite la evaluación en el transcurso de varias horas.

### Seleccionar un escáner

Para seleccionar un escáner, simplemente hay que hacer clic en el estudio deseado en la barra de navegación horizontal de la parte superior de la ventana del software. Los escáneres a los que se tiene acceso dependen del tipo de suscripción comprada.

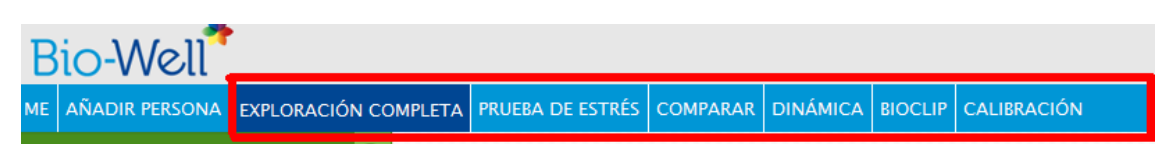

Antes de iniciar un escaneo, hay que tener en cuenta unos pequeños detalles:

- Asegúrese de que no está entrando luz en la lente
- Sitúe la yema del dedo, (no la punta) suavemente en la lente
- Las personas deben estar relajadas y el ambiente debe ser suave y tranquilo
- Para mejores resultados, no consumir ni antidepresivos ni estimulantes (cafeína, alcohol) antes de la prueba.

### Exploración completa

Este análisis utiliza únicamente el dispositivo BioWell, sin ningún accesorio. Asegúrese de que el dispositivo está conectado al computador con el cable USB incluido, y que el soporte para los dedos está correctamente colocado en la ventana de la lente de modo que no entre luz alguna del exterior.

Haga clic en la barra de navegación horizontal, en la pestaña "EXPLORACIÓN COMPLETA". Seguidamente el software muestra cada uno de los dedos a ser analizados. Coloque el primer dedo en la casilla correspondiente y haga clic en el botón verde "Escáner". Repita este paso para cada uno de los dedos. Si es necesario repetir alguna de las mediciones, simplemente vuelva a poner el cursor en el dedo correspondiente y repita la captura.

Las capturas quedarán almacenadas con el criterio año-mes-dia, hora.

Si aparecen errores durante la obtención de las imágenes, asegúrese de que:

- La presión sobre la lente no es ni demasiado fuerte ni demasiado suave. Hay que situar la yema del dedo, no la punta (ni la uña)
- El soporte de dedos está colocado correctamente y no está entrando luz a través de la lente.

Una vez todos los dedos han sido escaneados adecuadamente, haga clic en "analizar" para ver los resultados. La primera pantalla que aparece es la visualización del campo de energía. Los

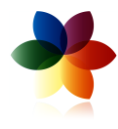

diferentes resultados del análisis están disponibles para visualizarlos dependiendo de la suscripción que se haya comprado.

Si acaba de sacar las imágenes del sujeto deseado, al darle al botón analizar aparecerá directamente el resultado del análisis de dicha medición. En caso de que desee analizar o visualizar los resultados de otra medición, proceda de la siguiente manera:

El primer paso es seleccionar el escáner a analizar. Para ello, con el usuario deseado marcado (1), escogemos el escáner deseado (2), haciendo doble clic en él.

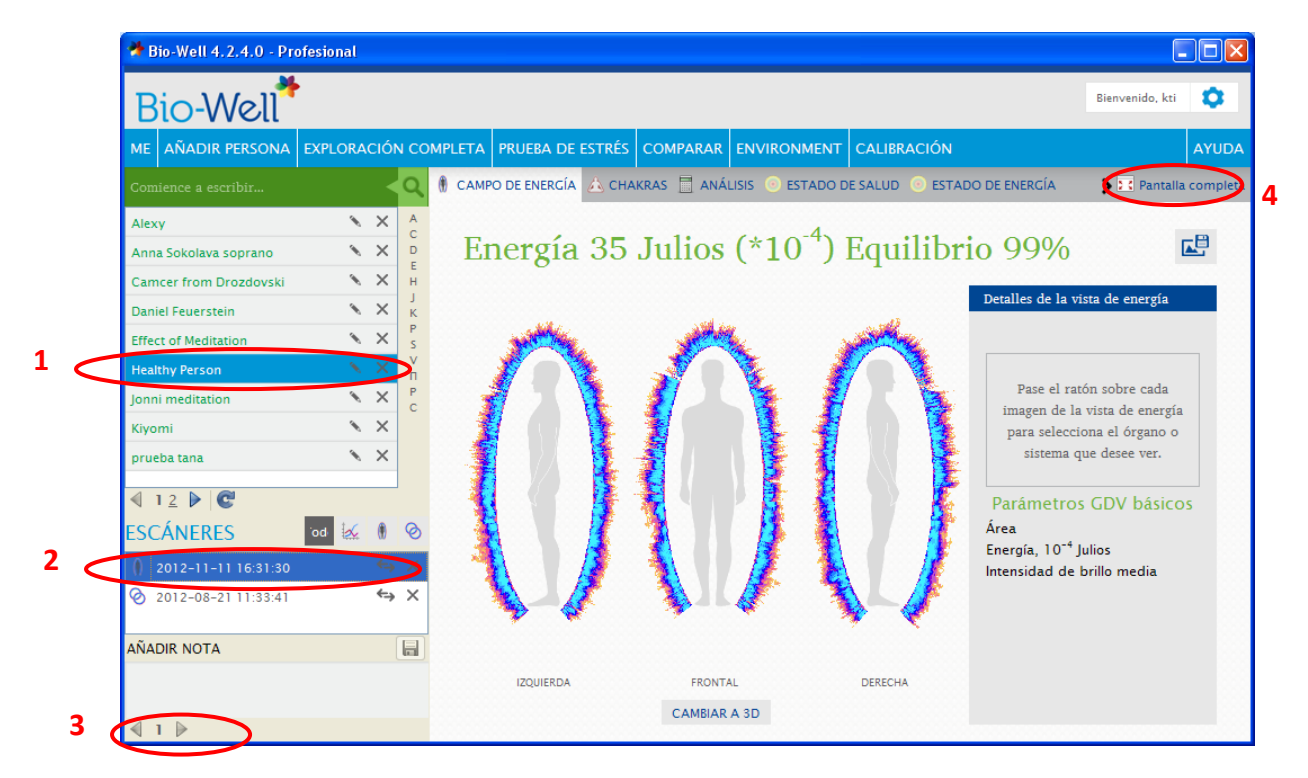

En caso de ser necesario, se puede desplazar por las diferentes capturas a través de la flecha (3)

La imagen del campo de energía aparecerá en el área de visualización.

Moviéndonos por las diferentes pantallas obtendremos los resultados de los diferentes análisis, que se describen en los siguientes capítulos de esta guía. En todo momento es posible visualizar el área de análisis de forma ampliada, haciendo clic en "Pantalla completa" (4)

#### Campo de energía

Esta vista muestra una instantánea holística de la energía interna medida a través del brillo de los diez dedos.

Las imágenes de los dedos pueden dividirse en sectores para ver específicamente los órganos y sistemas biológicos. Comparando los resultados a lo largo de un periodo de tiempo, podrá tener una visión dinámica del campo de energía de la persona y cómo las diferentes situaciones y estímulos afectan a su condición.

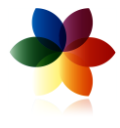

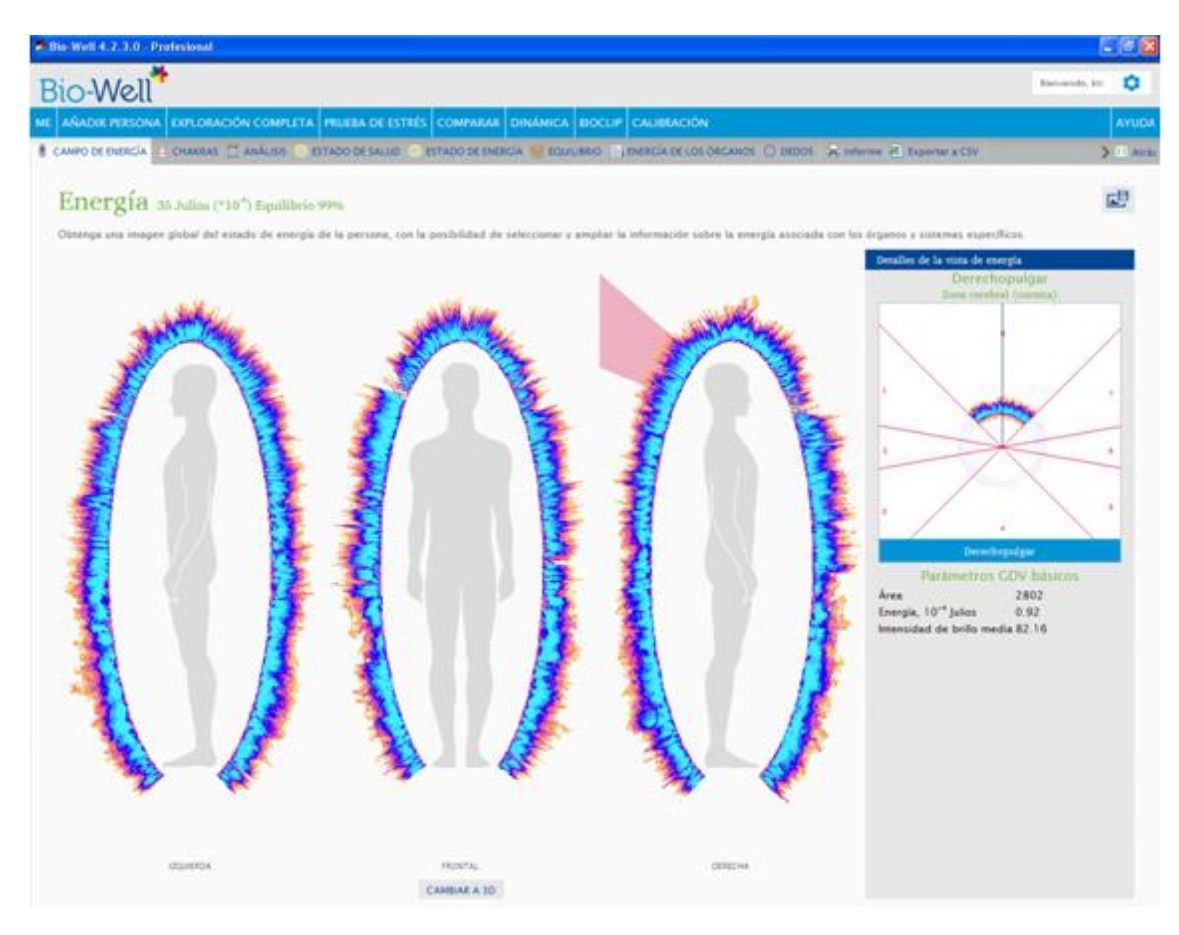

Al desplazar el cursor por los contornos de la imagen de la energía, aparecerá en la ventana derecha el sector del dedo correspondiente, así como el órgano y sistema al cual corresponde y los valores de los parámetros básicos. Esta información es muy valiosa para tener más datos sobre las áreas que tienen carencia o exceso de energía. Hacer clic sobre el sector deseado para obtener mayor información sobre la sección seleccionada.

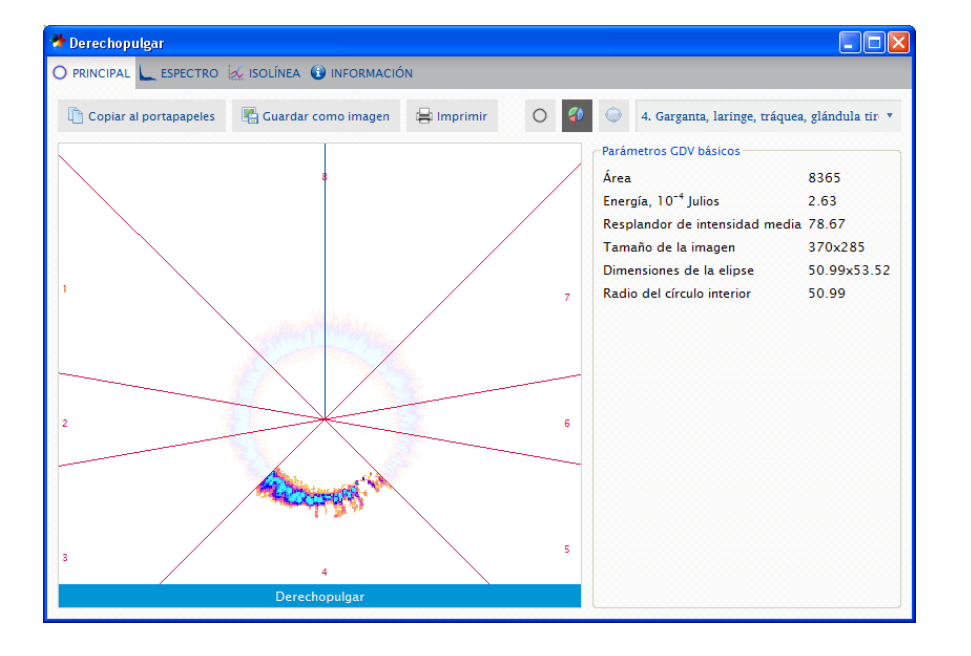

Al hacer clic en una zona de la imagen se abre otra ventana con nuevos datos.

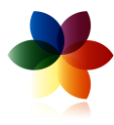

En esta nueva ventana se puede ver información sobre los parámetros del sector GDV, parámetros del espectro gráfico, de la isolínea, así como otro tipo de información técnica. Para interpretar estos resultados, por favor consultar el manual de "análisis avanzado".

Se puede visualizar también el campo energético en 3D, a través del botón "cambiar a 3D" en la parte inferior de la imagen frontal.

Se puede grabar la imagen del campo de energía en el computador como una imagen con

extensión .png para poderla visualizar posteriormente, haciendo clic en el icono que está en la parte superior derecha de la pantalla.

#### Chakras

La vista de los chakras permite un conocimiento de la condición psicológica y espiritual del usuario a través del procesado de las imágenes GDV de los dedos, y conectando cada chakra con la parte del dedo en la que se proyectan los correspondientes sistemas del cuerpo humano.

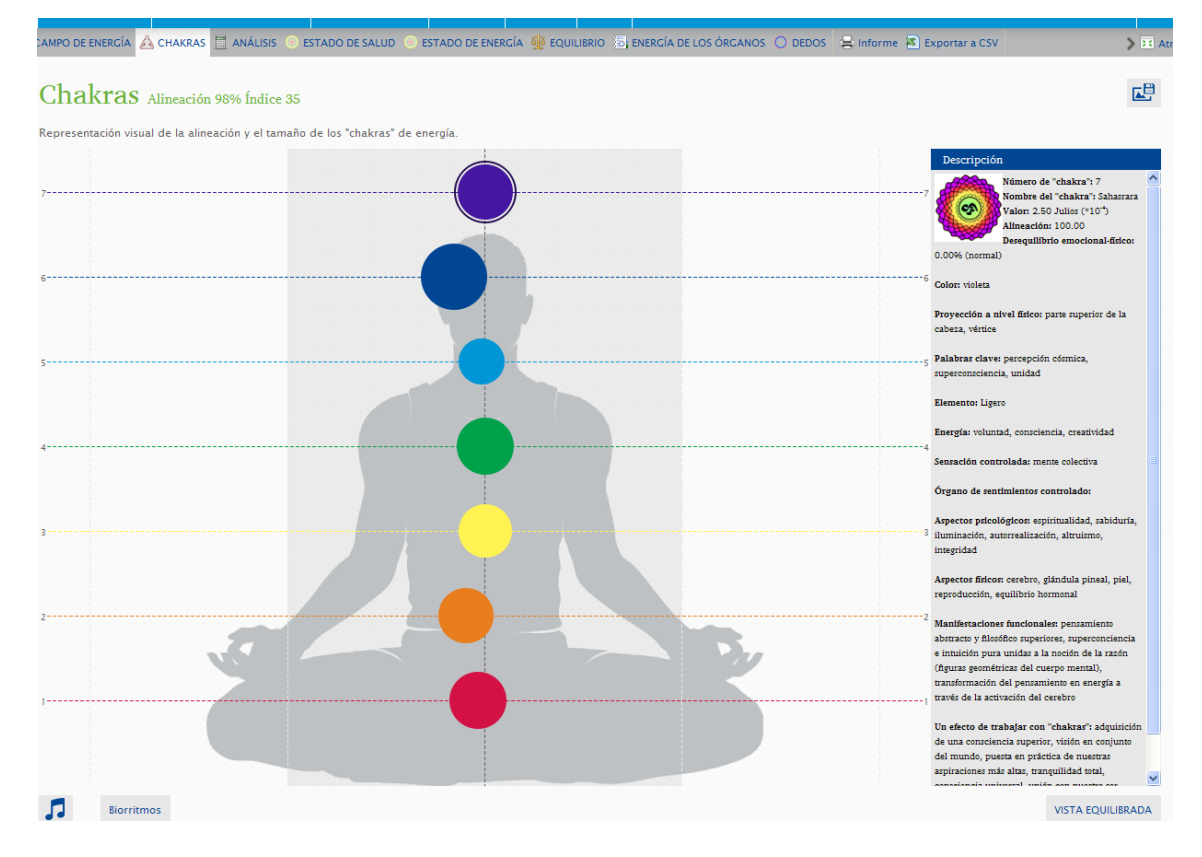

Esta vista presenta una estimación de la energía de los chakras de la persona, y muestra gráficamente los valores normalizados de energía de cada chakra, así como el desequilibrio emocional-físico de los centros de energía del cuerpo humano. El usuario puede ver el tamaño y el alineamiento de los chakras y compararlo con el estado ideal.

Al hacer clic en cada uno de los chakras, aparece una nueva ventana en la parte derecha en la que se puede leer el número de chakra, el tamaño y el equilibrio. También se incorpora información sobre cada uno de los chakras y su significado.

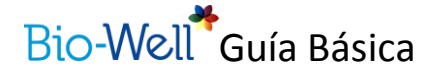

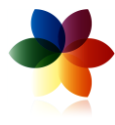

Si quiere ver los chakras del usuario en comparación con un estado totalmente equilibrado, simplemente haga clic en la parte inferior derecha, sobre el botón "VISTA EQUILIBRADA", y aparecerá una superposición de los chakras equilibrados. Para quitar esta superposición, presionar de nuevo sobre "VISTA EQUILIBRADA".

En la parte inferior izquierda, el símbolo permite crear un archivo de música con los resultados. Al crear la música, se puede grabar en el computador haciendo clic en "guardar" en la caja de diálogo azul. Esta información se puede utilizar con el dispositivo BioCor para corregir el campo energético.

Para guardar la visualización de los chakras como imagen en el computador, hacer clic en

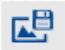

También el botón "BIORRITMOS" permite analizar los diferentes ciclos de cada persona, siempre que se haya puesto la fecha de nacimiento completa:

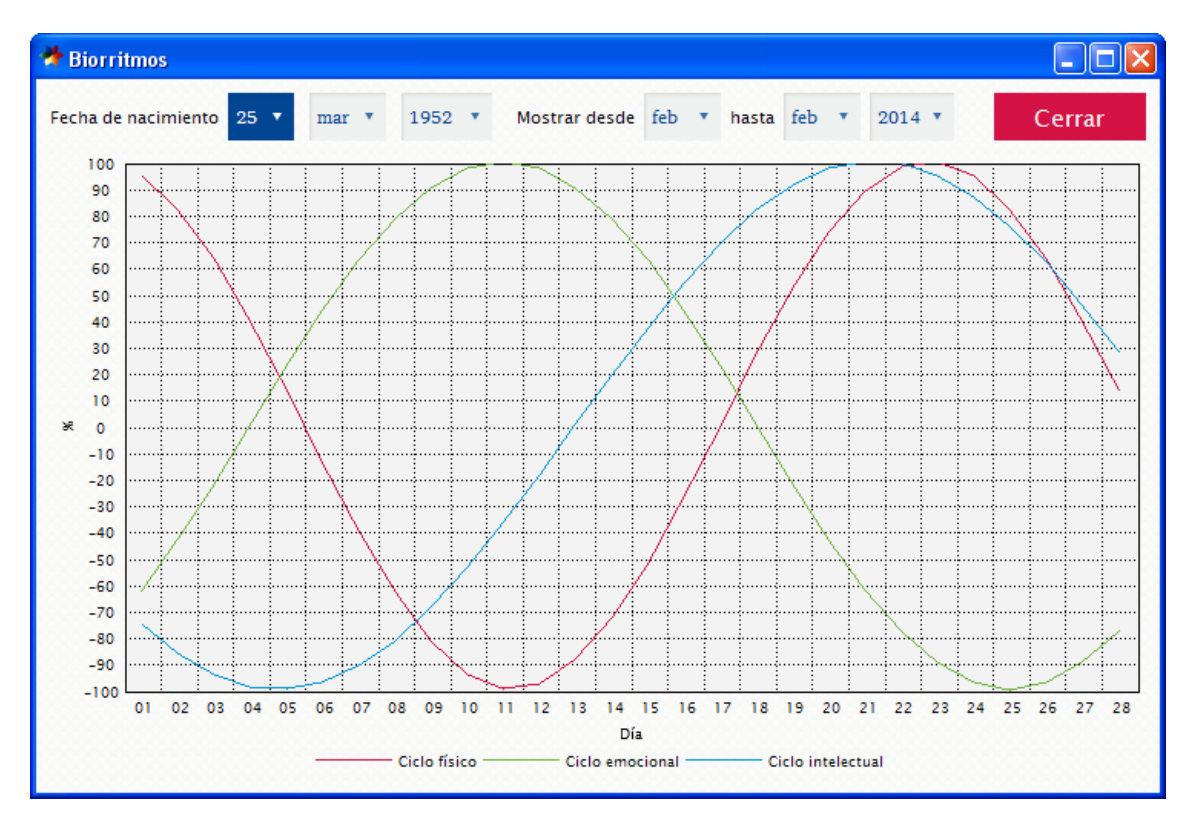

#### Análisis

La siguiente pestaña permite ver los resultados el análisis:

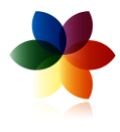

| AE A | ÑADIR PERSONA       | EXPLORACIÓN COMP          | LETA PRUEBA DE ESTRÉS | COMPARAR DINA      | ÁMICA BIOCLIP CALIBRACIÓ      | N                     |                       |                | AYUE     |
|------|---------------------|---------------------------|-----------------------|--------------------|-------------------------------|-----------------------|-----------------------|----------------|----------|
| CAN  | MPO DE ENERGÍA 🛛 🔬  | CHAKRAS 🗮 ANÁLISIS        | 💿 ESTADO DE SALUD 💿 I | STADO DE ENERGÍA 🍹 | 🔮 EQUILIBRIO 🛛 ENERGÍA DE LO: | SÓRGANOS 🔿 DEDOS 😫 Ir | nforme 📧 Exportar a C | :SV            | > 📧 Atr  |
| A    | Análisis o          | le escáner                | de energía            |                    |                               |                       |                       |                | <b>L</b> |
| Im   | agen de los niveles | de estrés fisiológico, er | nergía y equilibrio.  |                    |                               |                       |                       |                |          |
| ES   | STRÉS: Normal       |                           |                       |                    |                               |                       |                       |                |          |
|      |                     |                           | 2.61                  |                    |                               |                       |                       |                |          |
|      | CAL                 | ма                        | NORMAL                |                    | EXCITADO                      | ESTRESADO             |                       | ESTRÉS ELEVADO |          |
| 0    | 1                   | 2                         | 3                     | 4                  | 5                             | 6 7                   | 8                     | 9              | 10       |
| EN   | NERGÍA: Normal      |                           |                       |                    |                               |                       |                       |                |          |
|      |                     |                           | 35.7                  | 5                  |                               |                       |                       |                |          |
|      | BĄ                  | o                         |                       | NORMAL             |                               |                       | ALTO                  |                |          |
| 0    | 10                  | 0 20                      | 30                    | 40                 | 50                            | 50 70                 | 80                    | 90             | 100      |
| EC   | QUILIBRIO: Norn     | nal                       |                       |                    |                               |                       |                       |                |          |
|      |                     |                           |                       |                    |                               |                       |                       |                | 99.01    |
|      |                     |                           | MUY BAJO              |                    | В                             | AJO                   | N                     | DRMAL          |          |
| 0    | 10                  | 0 20                      | 30                    | 40                 | 50                            | 50 70                 | 80                    | 90             | 100      |

Esta ventana permite ver tres parámetros principales del análisis energético del sujeto: el estrés (fisiológico), el nivel de energía y el equilibrio.

La información se ofrece numéricamente y también codificada en colores que indican con gran claridad la severidad de la deficiencia o exceso de los parámetros. Como en un semáforo, el color verde indica la normalidad energética.

Se pueden guardar los resultados como imagen en el computador, haciendo clic en

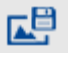

#### Estado de salud

Esta imagen muestra la distribución de los parámetros del área. Es el análisis del estado funcional del usuario, en comparación con una persona "prácticamente sana", mostrando los resultados como diagramas circulares divididos en sectores que representan los diferentes órganos y sistemas del cuerpo.

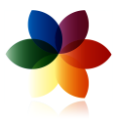

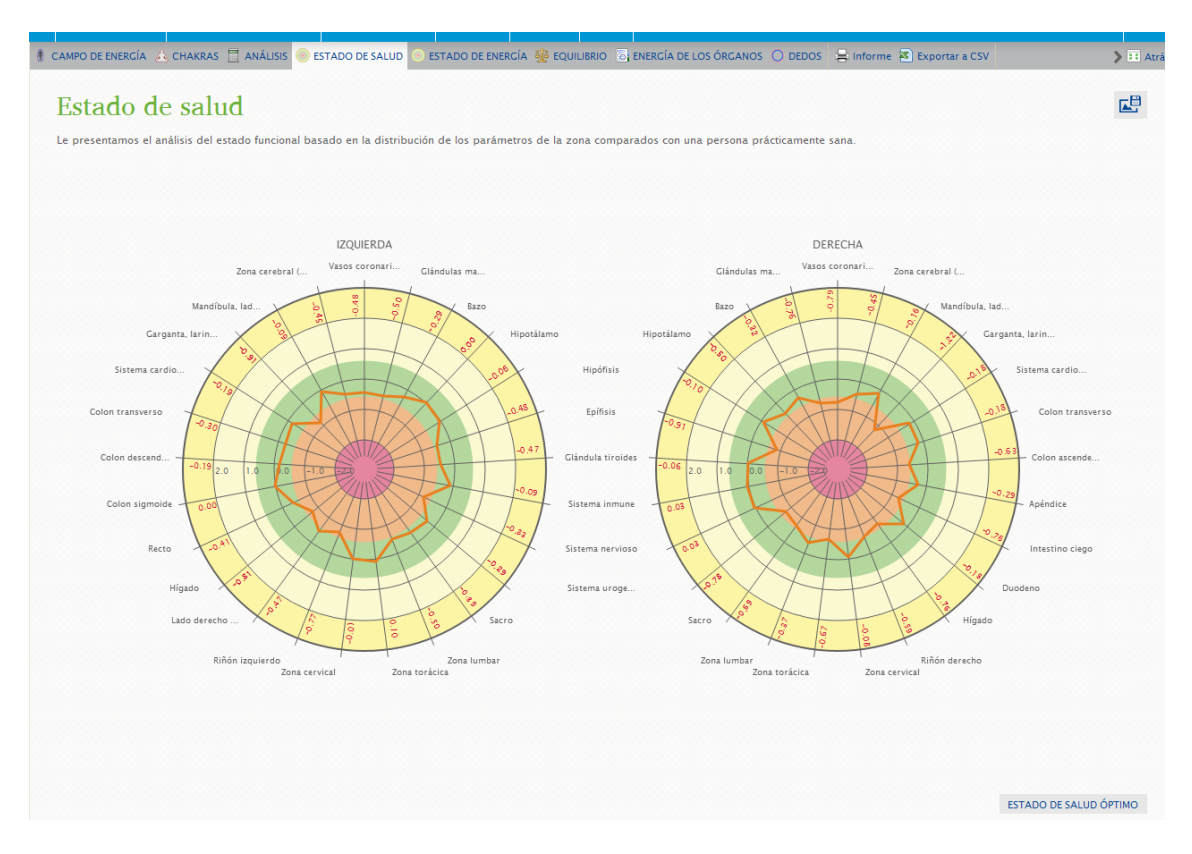

Los resultados están codificados en colores:

- Valores bajos (rojo): debilidad de la estabilidad funcional de los procesos vitales
- Valores normales (verde): actividad normal del cuerpo
- Valores altos (amarillo): actividad excesiva o extrema en el funcionamiento del cuerpo.

Los niveles mostrados con los colores indican claramente la severidad de la deficiencia o exceso en los parámetros.

Al hacer clic sobre cualquiera de los órganos se abre una nueva ventana con información detallada sobre los parámetros GDV del sector, parámetros gráficos e información adicional.

Se pueden guardar los resultados como imagen en el computador, haciendo clic en

#### Estado de energía

Este gráfico muestra la distribución de la energía en relación a sus parámetros. Es el análisis del estado funcional del usuario, en comparación con una persona prácticamente sana.

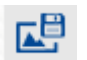

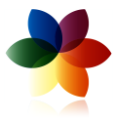

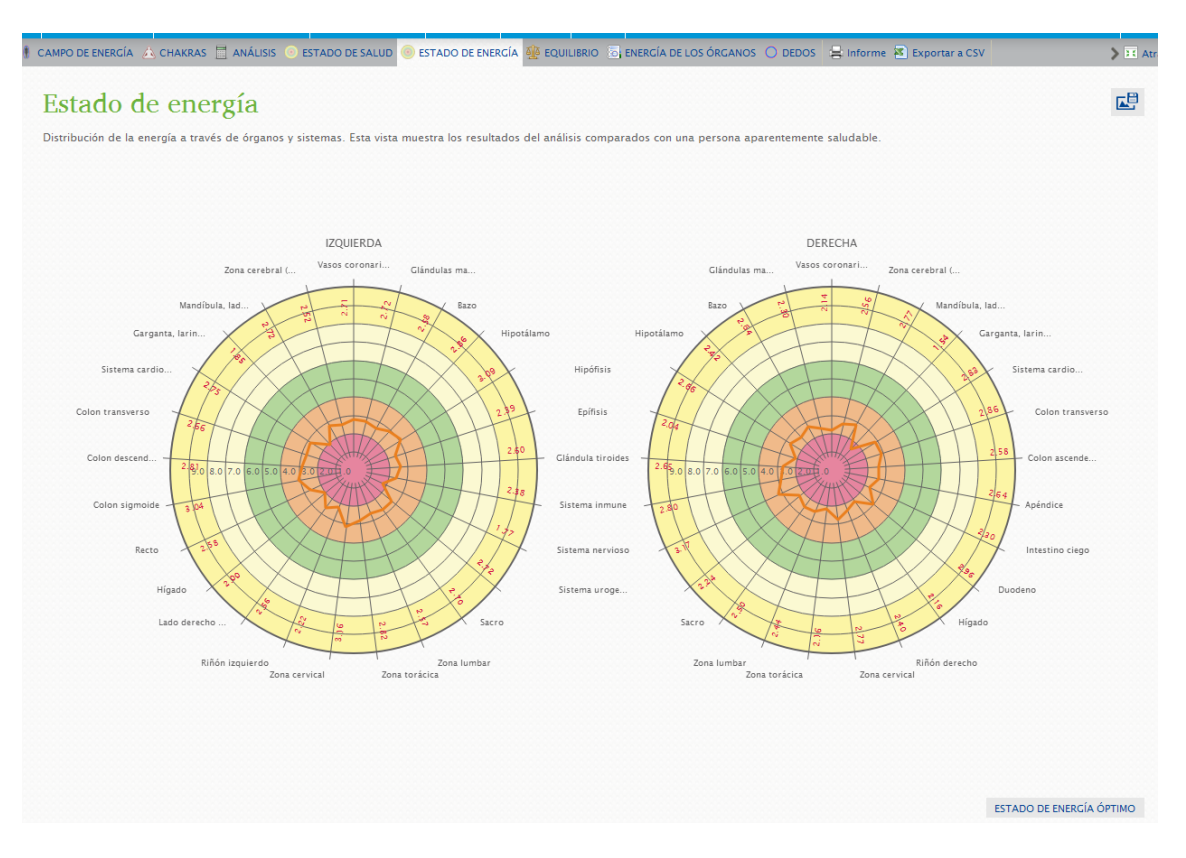

Muestra los resultados en forma de diagrama circular dividido en sectores correspondientes a los órganos y sistemas del cuerpo.

La codificación en colores permite una rápida identificación de las zonas en exceso o carencia energética.

En rojo se representan niveles bajos de energía, que corresponden a una actividad energética funcional disminuida en los órganos o sistemas particulares, relacionado con problemas en la microcirculación sanguínea, bloqueo de los meridianos, altos niveles de estrés.

En verde está la zona de normalidad energética, en la cual se muestran procesos activos para todos los procesos y reacciones vitales

El amarillo muestra niveles elevados que representan emergencia de nuevos procesos que producen actividad celular u orgánica.

Al hacer clic sobre cualquiera de los órganos se abre una nueva ventana con información detallada sobre los parámetros GDV del sector, parámetros gráficos e información adicional.

Se pueden guardar los resultados como imagen en el computador, haciendo clic en

#### Equilibrio

La ventana de Equilibrio muestra los niveles de energía de diferentes sistemas y órganos.

**L** 

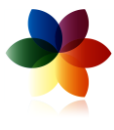

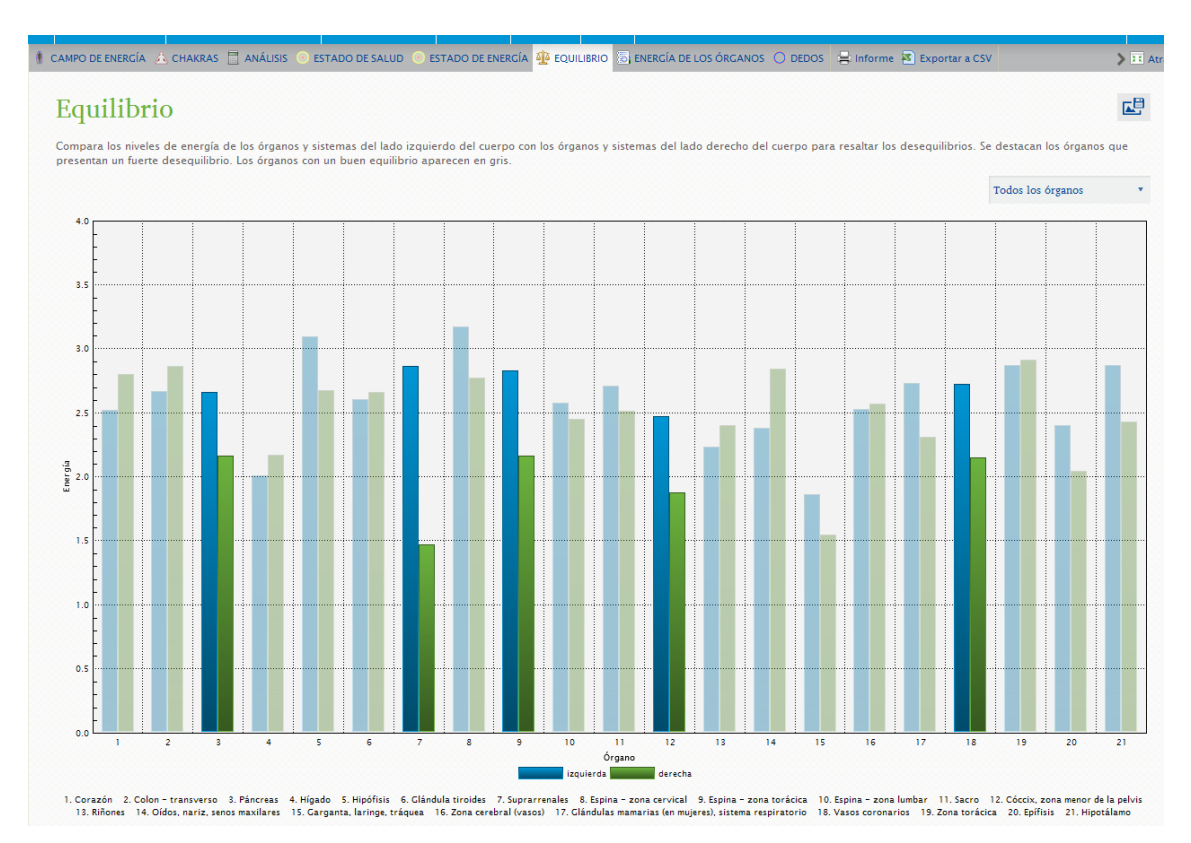

El menú desplegable de la derecha permite elegir entre ver todos los sistemas y órganos simultáneamente, o escoger solo un sistema.

Los sistemas y órganos marcados en color oscuro son los que están desequilibrados. Los que están equilibrados aparecen en gris.

El gráfico de barras permite localizar de forma muy rápida qué órganos y sistemas están en desequilibrio.

Se pueden guardar los resultados como imagen en el computador, haciendo clic en

## **L**

#### Energía de los órganos

Esta pantalla permite visualizar la información organizada por sistemas principales, de modo que se puede expandir cada sistema para poder visualizar los órganos e identificar excesos o carencias específicas.

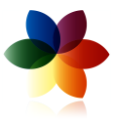

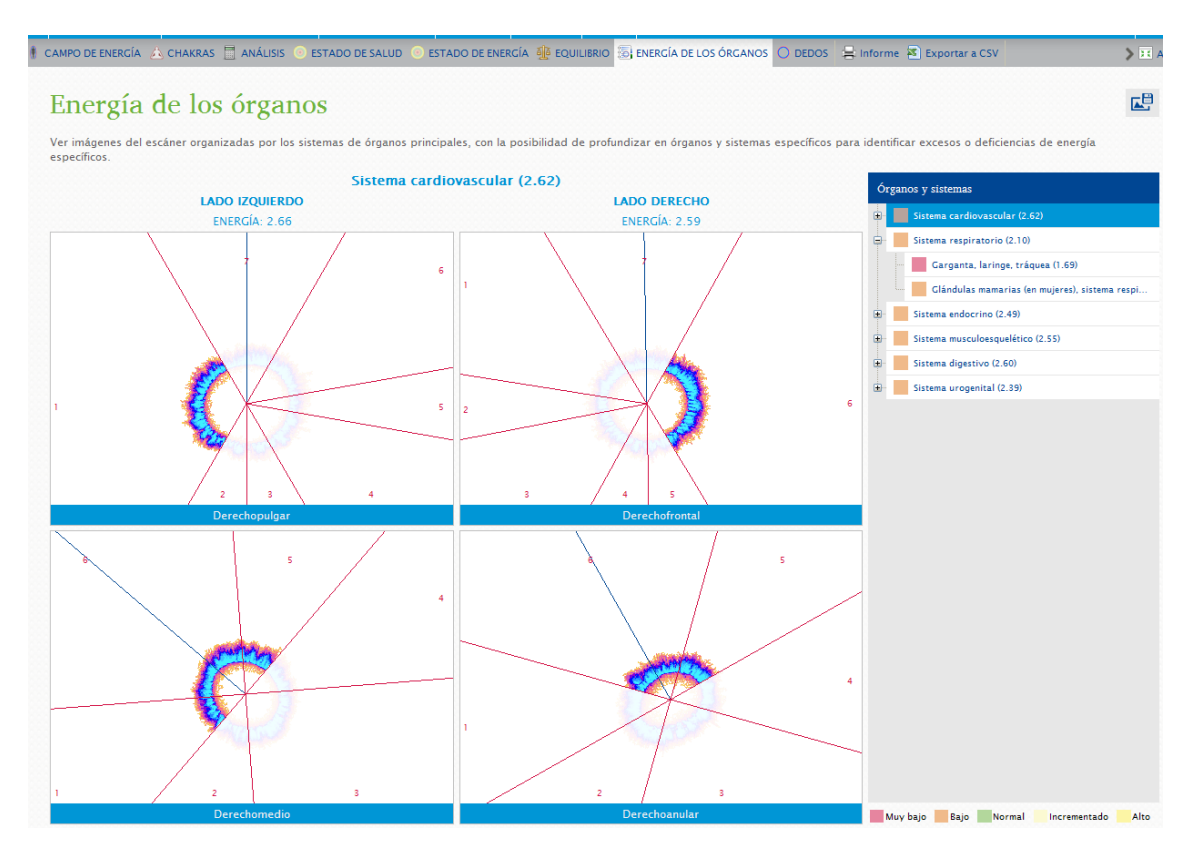

Al hacer clic en el sistema correspondiente se despliega mostrando todos los órganos analizados. En cada órgano y sistema aparece una codificación de colores que permite ver si los niveles son normales (verdes), bajos (naranja – rojo) o elevados (amarillos).

Al hacer clic sobre cualquiera de las imágenes de los dedos se abre una nueva ventana con información detallada sobre los parámetros GDV del sector, parámetros gráficos e información adicional.

#### Dedos

Esta ventana permite visualizar simultáneamente los diez dedos

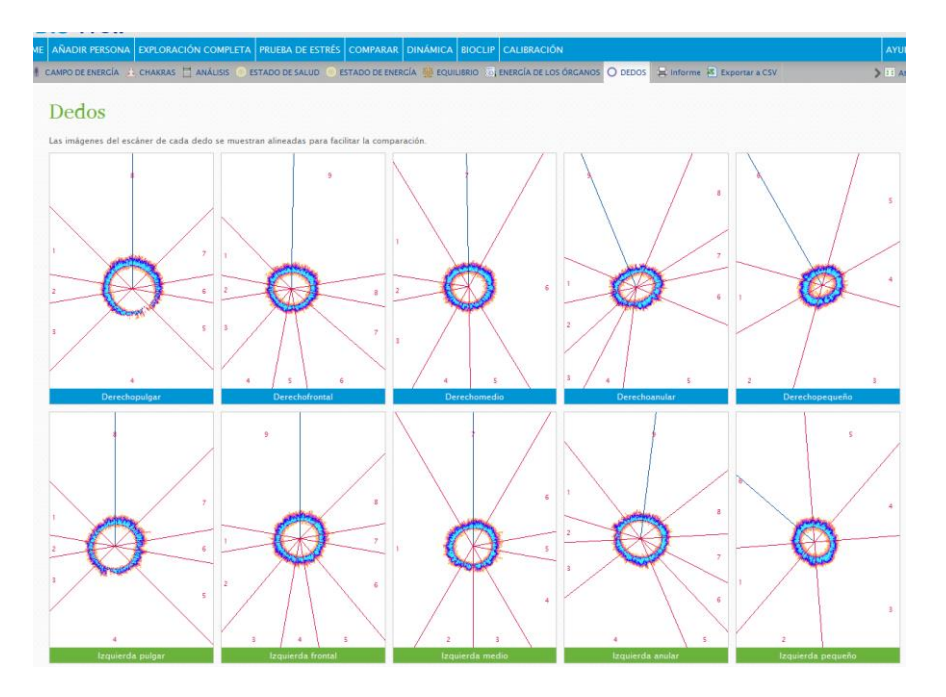

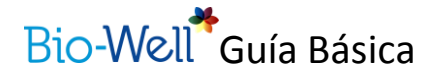

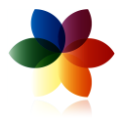

Al hacer clic sobre cualquiera de las imágenes de los dedos se abre una nueva ventana con información detallada sobre los parámetros GDV del sector, parámetros gráficos e información adicional.

Se pueden guardar los resultados como imagen en el computador, haciendo clic en

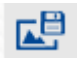

### PRUEBA DE ESTRÉS

La prueba de estrés utiliza únicamente el dispositivo BioWell, sin accesorios. Asegúrese de que el dispositivo está conectado al computador con el cable USB incluido y con el soporte para dedos adecuadamente colocado de modo que no entre luz externa en la lente.

En el menú superior de navegación horizontal elija la pestaña Prueba de Estrés. El software le guiará para situar el dedo adecuado en el dispositivo BioWell y hacer clic en ESCANER.

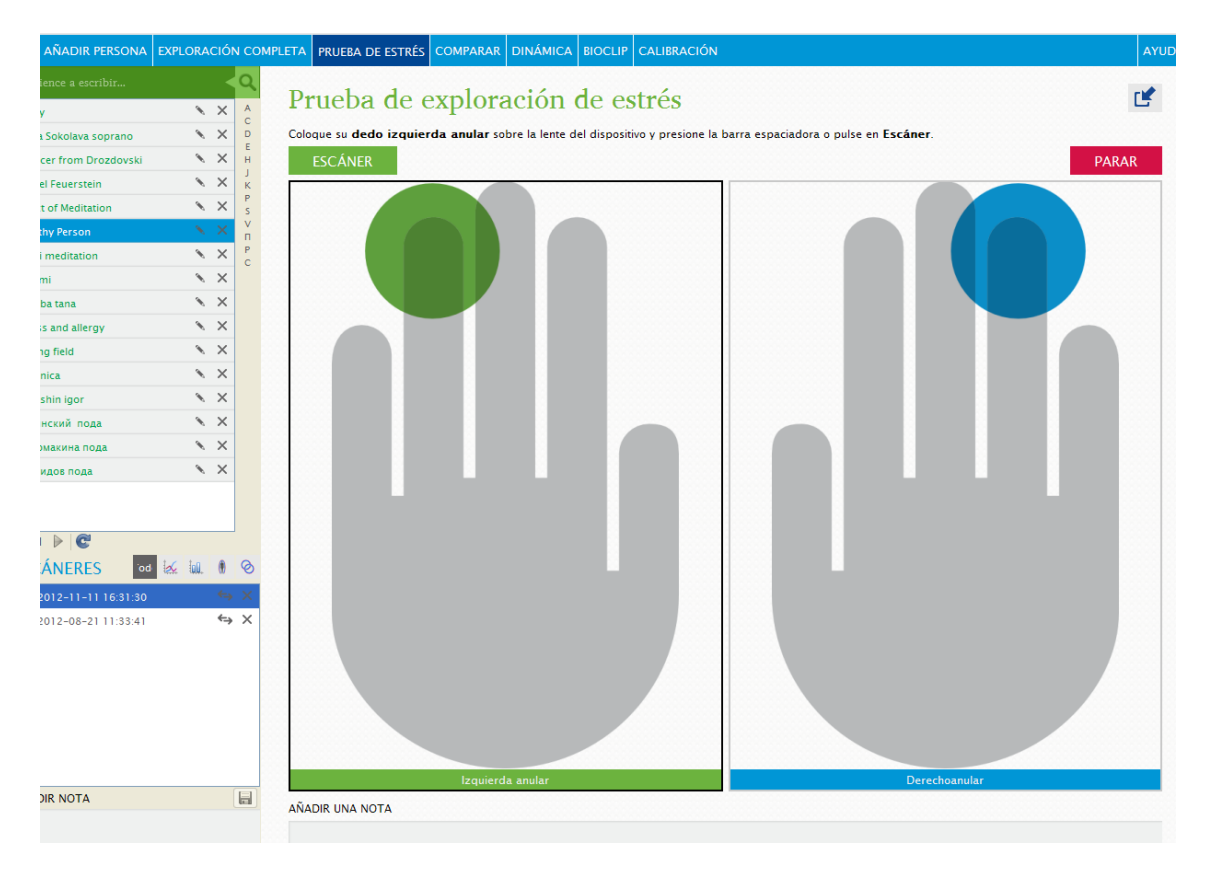

Una vez ambos dedos anulares han sido correctamente escaneados, haga clic en ANALIZAR para visualizar los resultados.

Para añadir alguna nota sobre los resultados, simplemente sitúe el cursor en la caja inferior que pone "añadir una nota" y escríbalo.

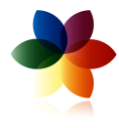

| LETA  | PRUEBA DE ESTRÉS                      | COMPARAR       | DINÁMICA | BIOCLIP | CALIBRACIÓN |       |      |            | AYU            |
|-------|---------------------------------------|----------------|----------|---------|-------------|-------|------|------------|----------------|
| PARÁI | METROS 🔊 EXPORTAR                     | A CSV          |          |         |             |       |      | 2          | Pantalla compl |
| A     | nálisis del<br>Imen de los niveles de | estrés fisioló | ner de ( | ener    | gía         |       |      |            |                |
| EST   | RÉS: Normal                           |                |          |         |             |       |      |            |                |
|       |                                       |                | 3.52     | 2       |             |       |      |            |                |
|       | CALMA                                 |                | NORMAL   |         | EXCITADO    | ESTRE | SADO | ESTRÉS ELE | VADO           |
| 0     | 1                                     | 2              | 3        | 4       | 5           | 6 7   | 7 8  | 9          | 10             |
| ENE   | RGÍA: Alto                            |                |          |         |             |       |      |            |                |
|       |                                       |                |          |         |             |       | 84.  | .74        |                |
|       | BAJO                                  |                |          | NOR     | MAL         |       | ALTO |            |                |
| 0     | 10                                    | 20             | 30       | 4       | 0 50 (      | 50 7  | 0 80 | 90         | 100            |
| EQU   | JILIBRIO: Normal                      |                |          |         |             |       |      |            |                |
|       |                                       |                |          |         |             |       |      |            | 99.02          |
|       |                                       | MU             | Y BAJO   |         | B           | A)O   |      | NORMAL     |                |
| 0     | 10                                    | 20             | 30       | 4       | 0 50 6      | 50 7  | 0 80 | 90         | 100            |
|       |                                       |                |          |         |             |       |      |            |                |
|       |                                       |                |          |         |             |       |      |            |                |

La vista del análisis del escáner de energía muestra tres parámetros principales derivados del análisis de energía: estrés (fisiológico), nivel de energía y equilibrio

El código de colores indica la severidad de la deficiencia o exceso en los parámetros.

Se pueden guardar los resultados como imagen en el computador, haciendo clic en

### COMPARAR

Para comparar diferentes escaneos, seleccione la opción COMPARAR en la barra de navegación horizontal superior.

NOTA: la opción de comparación solo es válida para la Exploración completa y para Dinámica. BioClip y Prueba de Estrés no se pueden comparar.

| Comience a escribir    | Q | escáneres 👓 🐼 💷 🕴 🗞   | Tipo de experimento Escáner completo | ×                   | COMPARAR |
|------------------------|---|-----------------------|--------------------------------------|---------------------|----------|
| Alexy                  | A | 1 2014-02-08 23:02:40 | Nombre                               | Creado (longitud)   |          |
| Anna Sokolava soprano  | D | 8 2014-02-08 22:52:56 | Alexy                                | 2014-02-08 23:02:40 | ×        |
| Camcer from Drozdovski | Ĥ | 0 2014-02-08 22:22:36 | Alexy                                | 2014-02-08 22:52:56 | ×        |
| Daniel Feuerstein      | K | 8 2014-02-06 10:16:52 |                                      |                     |          |

Los pasos son los siguientes:

- 1- Seleccionar la persona o muestra dinámica a comparar desde la lista de usuarios
- 2- Seleccionar la primera muestra a comparar
- 3- Hacer clic en la flecha verde "añadir"
- 4- Verá la muestra seleccionada en la lista de la derecha
- 5- Repetir este proceso para tantas muestras como se desee (del mismo usuario o de diferentes usuarios)

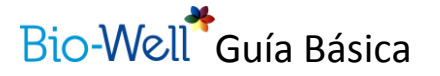

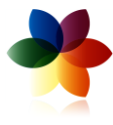

6- Al finalizar, haga clic en COMPARAR (botón azul arriba a la izquierda

Aparecerá el resultado de la comparación. Cada muestra se indica con un color diferente. Se puede cambiar entre las vistas de los diferentes resultados. Los resultados disponibles dependen de la suscripción comprada.

Para salir de la visión de comparación hacer clic en "ATRÁS", en la esquina superior derecha de la pantalla.

Se pueden guardar los resultados como imagen en el computador, haciendo clic en

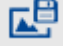

### Compartir escáneres

Puede compartir archivos de escáner con otros usuarios a través del programa. Para hacerlo,

haga clic en el icono 💙 que se encuentra al lado del escaneo. Se abrirá un cuadro de diálogo. Escriba la dirección de correo electrónico del usuario con el que quiere compartir la imagen y le será enviada a su cuenta

Nota: el suscriptor al que le envíe el escaneo no recibirá ninguna notificación, pero el nuevo escaneo aparecerá en su lista la próxima vez que se conecte al equipo.

### **INFORMES**

En cada una de las ventanas de análisis aparece la posibilidad de imprimir un informe detallado con conclusiones y recomendaciones a partir de los datos obtenidos en el análisis. Este informe se puede modificar y adaptar a las necesidades personales, así como guardarlo (pdf) o imprimirlo. Una vez guardado no se puede modificar.

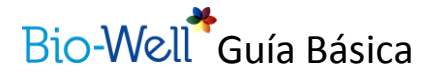

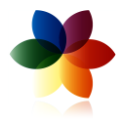

## ¿Cómo trabajar sin conexión?

En caso de no disponer de conexión de internet, puede igualmente trabajar con su sistema Bio-Well de la siguiente manera:

Escriba el nombre de usuario como si fuera a iniciar la sesión para que se active la opción de trabajar sin conexión.

Haga clic en "TRABAJAR SIN CONEXIÓN"

| 🏕 Bio-Well                                     |                               |                                                          | ? 🗙 |
|------------------------------------------------|-------------------------------|----------------------------------------------------------|-----|
|                                                | Bio-W                         | /ell*                                                    |     |
| INICIAR SESIÓN<br>Iniciar sesión<br>Contraseña | Español •                     | <u>¿No tiene cuenta?</u><br>Activar mi bio-well          |     |
| Recordarme                                     | <u>¿Olvidó su contraseña?</u> | <u>¿NO NECESITA CONECTARSE?</u><br>TRABAJAR SIN CONEXIÓN | >   |

Se abrirá una ventana que le permitirá añadir una nueva captura a un usuario ya existente o crear uno nuevo y guardar las imágenes GDV que realice.

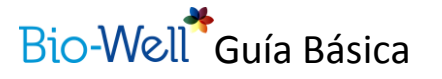

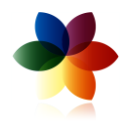

| 🏞 Nuevo experimento                                                                                                    |                                                                                                    |                                                                                                    |
|----------------------------------------------------------------------------------------------------|----------------------------------------------------------------------------------------------------|----------------------------------------------------------------------------------------------------|
|                                                                                                    | Bio-Well*                                                                                                    | Modo sin conexión                                                                                    |
| 1. INTRODUZCA E         Escriba el nombre, fecha de nacimient         introduce información en los campos         próximo inicio de sesión.         Nombre         Fecha de nacimiento         DD         Sexo | L NOMBRE DE LA PERSONA<br>to y género del usuario existente exactamente como ap<br>"Trabajar sin conexión" para un usuario nuevo, se cres<br>MM • YYYY •<br>o • Femenino | O ENTORNO:<br>parece en la información de su cuenta. Si<br>ará un nuevo perfil automáticamente en el |
| 2. ELIJA TIPO DE ESCÁNER COMPLETO                                                                                                    | SCÁNER:<br>ÁNER DE PRUEBA DE EST                                                                                                    | BIOCLIP                                                                                              |

Si quiere añadir una captura a un usuario ya existente, asegúrese de escribir los datos (nombre, fecha de nacimiento y género) exactamente como los tiene guardados anteriormente. Si desea crear un nuevo sujeto, simplemente rellene los datos como lo haría en el caso de trabajo normal.

Después, elija el tipo de análisis que desea hacer. Siga las indicaciones para completar el escaneo. Una vez se haya realizado todo el escaneo, se creará un fichero (.bdf) automáticamente en el computador.

NOTA: mientras trabaje en modo SIN CONEXIÓN, los resultados de los análisis no se podrán visualizar hasta que inicie su sesión en el programa e importe las imágenes. El sistema actualiza los usuarios y los escaneos obtenidos en modo sin conexión de forma automática.

### Cómo cargar imágenes ya grabadas en el sujeto correspondiente

Para poder cargar imágenes guardadas anteriormente, utilice el botón

Se abrirá un cuadro de diálogo que le permitirá escoger las imágenes a cargar

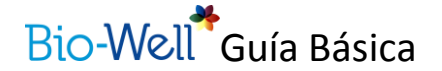

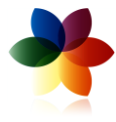

### PACK DE ACCESORIOS

Dentro del pack de accesorios disponemos de:

- 1- BioClip
- 2- Sputnik
- 3- BioCore

Estos accesorios se compran de manera independiente del dispositivo Bio-Well, no siendo necesario su uso para realizar las exploraciones citadas anteriormente.

### BioClip

Al adquirir este accesorio, dispondrá de un elemento extra:

- Una pulsera BioClip

En primer lugar, conecte el dispositivo BioWell tal y como se ha indicado anteriormente.

Asegúrese de que el soporte para dedos no está colocado, y ponga suavemente el soporte para el cilindro de titanio en su lugar. Para retirar el soporte del cilindro, apriete suavemente hacia abajo el borde exterior del soporte y luego estire de él, teniendo especial cuidado de no rayar la lente.

Conecte el extremo de la pulsera BioClip al cilindro de titanio.

Abra el programa BioWell, iniciar sesión y seleccionar BioClip en el menú horizontal superior.

Para más detalles de cómo utilizar BioClip, véase el manual correspondiente

### Sputnik

Al comprar el accesorio Sputnik encontrará los elementos del paquete básico más una antena especial, el sensor Sputnik.

Para trabajar con esta antena, conecte su dispositivo BioWell de forma normal. Asegúrese de que el soporte para los dedos no está colocado, y en su lugar coloque el soporte para el cilindro metálico. Conecte entonces el sensor Sputnik en el cilindro de titanio.

Abra el software BioWell, inicie sesión y seleccione "Dinámica".

Para más detalles de cómo utilizar Sputnik, véase el manual correspondiente.

BioWell- Guía Básica Oficial - Actualizada y revisada en febrero de 2014